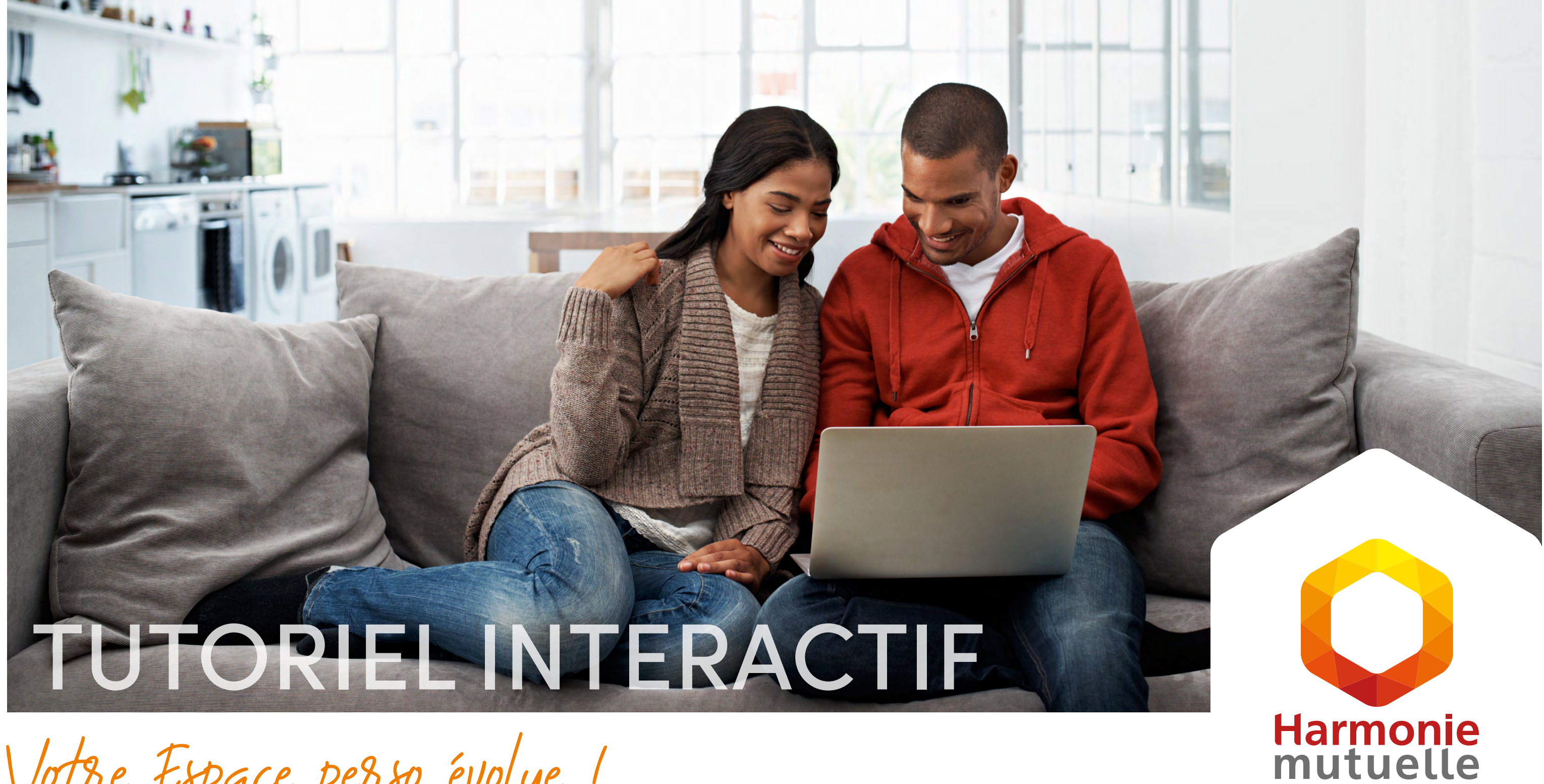

Votre Espace perso évolue !

Retrouvez ici toutes les informations pour vous repérer et accéder aux fonctionnalités de votre nouvel Espace perso. GROUPE **VYV** 

AVANÇONS collectif

# **PARCOURS DE CONNEXION** ÉTAPE 1/3

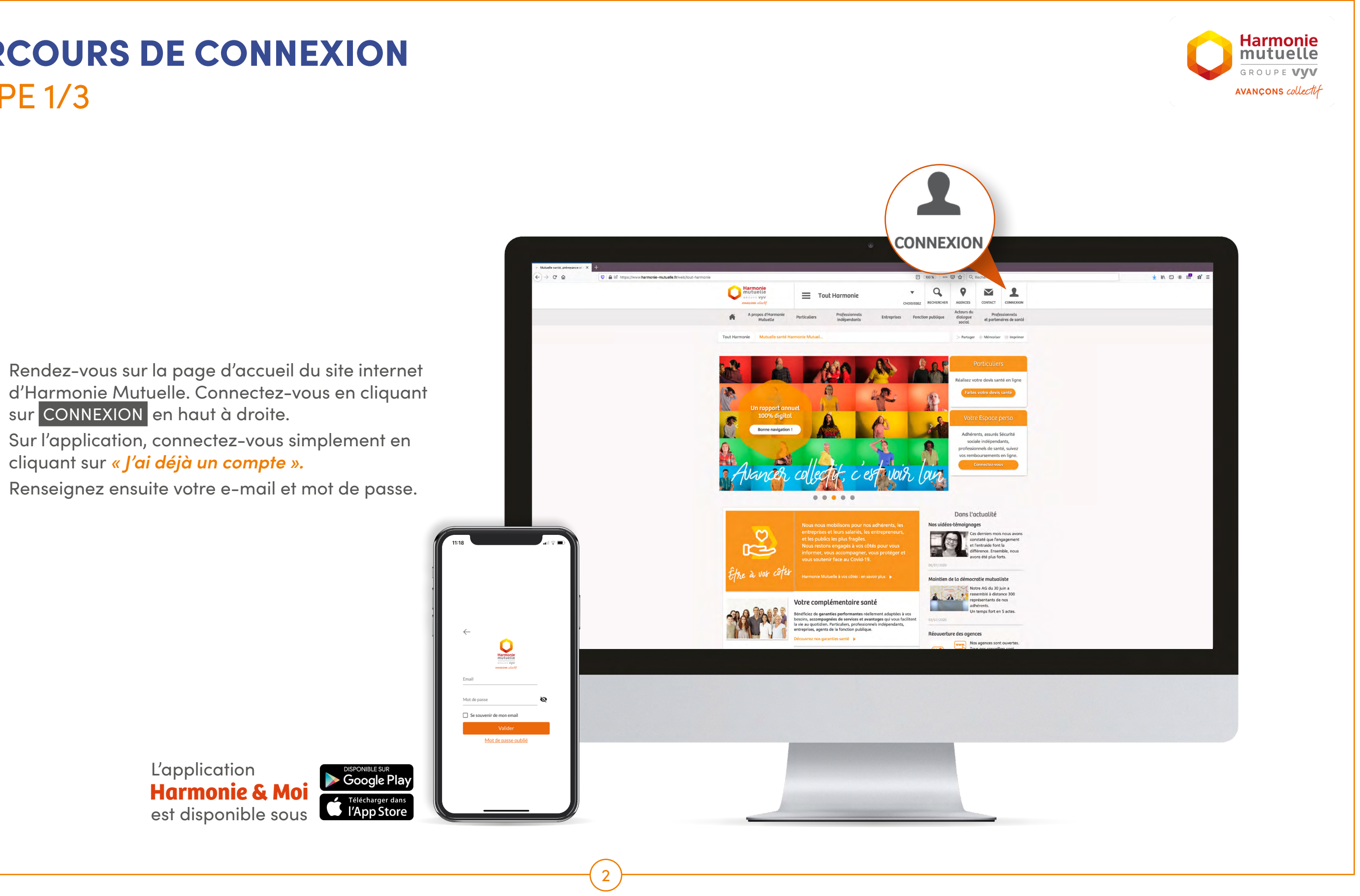

# PARCOURS DE CONNEXION ÉTAPE 2/3

# NOUVEAU

On vous invite à rentrer dans votre nouvel espace, dans une nouvelle fenêtre, cliquez sur Accéder

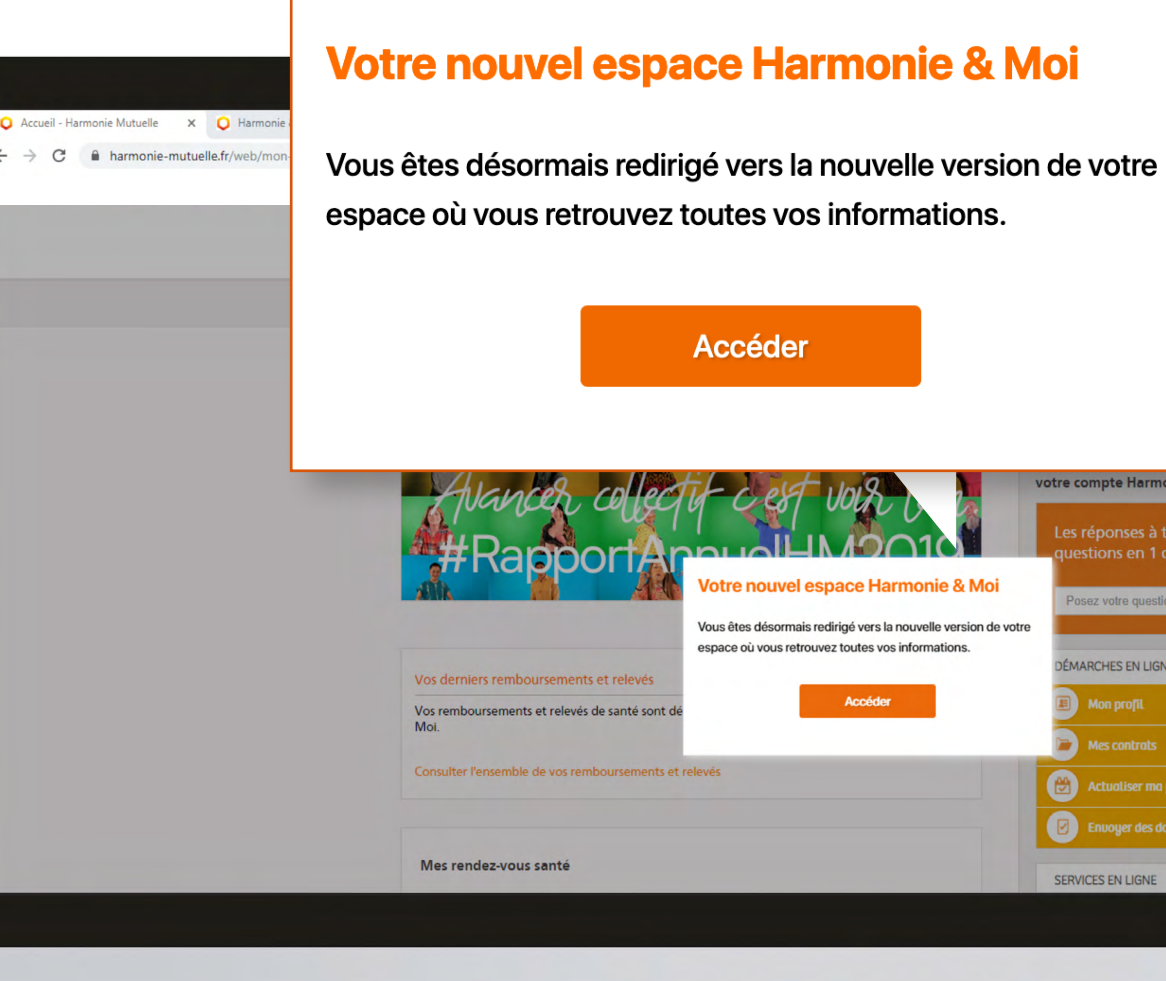

3

#### **INFO!**

Votre ancien Espace perso restera ouvert dans un autre onglet de votre navigateur. Veillez à ne pas fermer cet onglet si vous souhaitez effectuer certaines actions (effectuer une réclamation, modifier vos coordonnées personnelles).

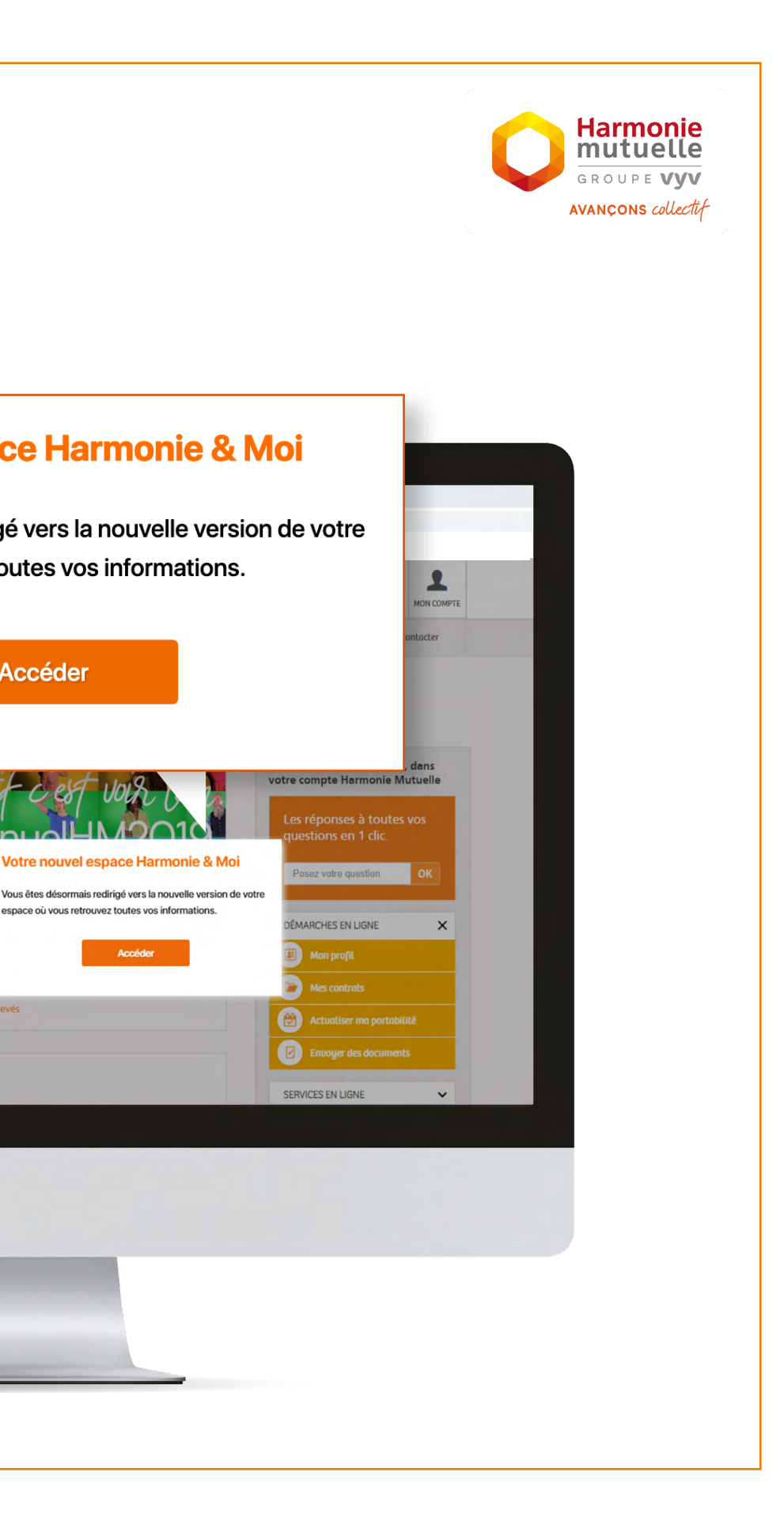

# PARCOURS DE CONNEXION ÉTAPE 3/3

Lors de votre première connexion, vous arrivez par défaut sur la rubrique *« Mes remboursements ».* Vous pouvez accéder à d'autres fonctionnalités depuis cette page dans la colonne de gauche sur votre ordinateur, et en bas de votre écran sur application.

€

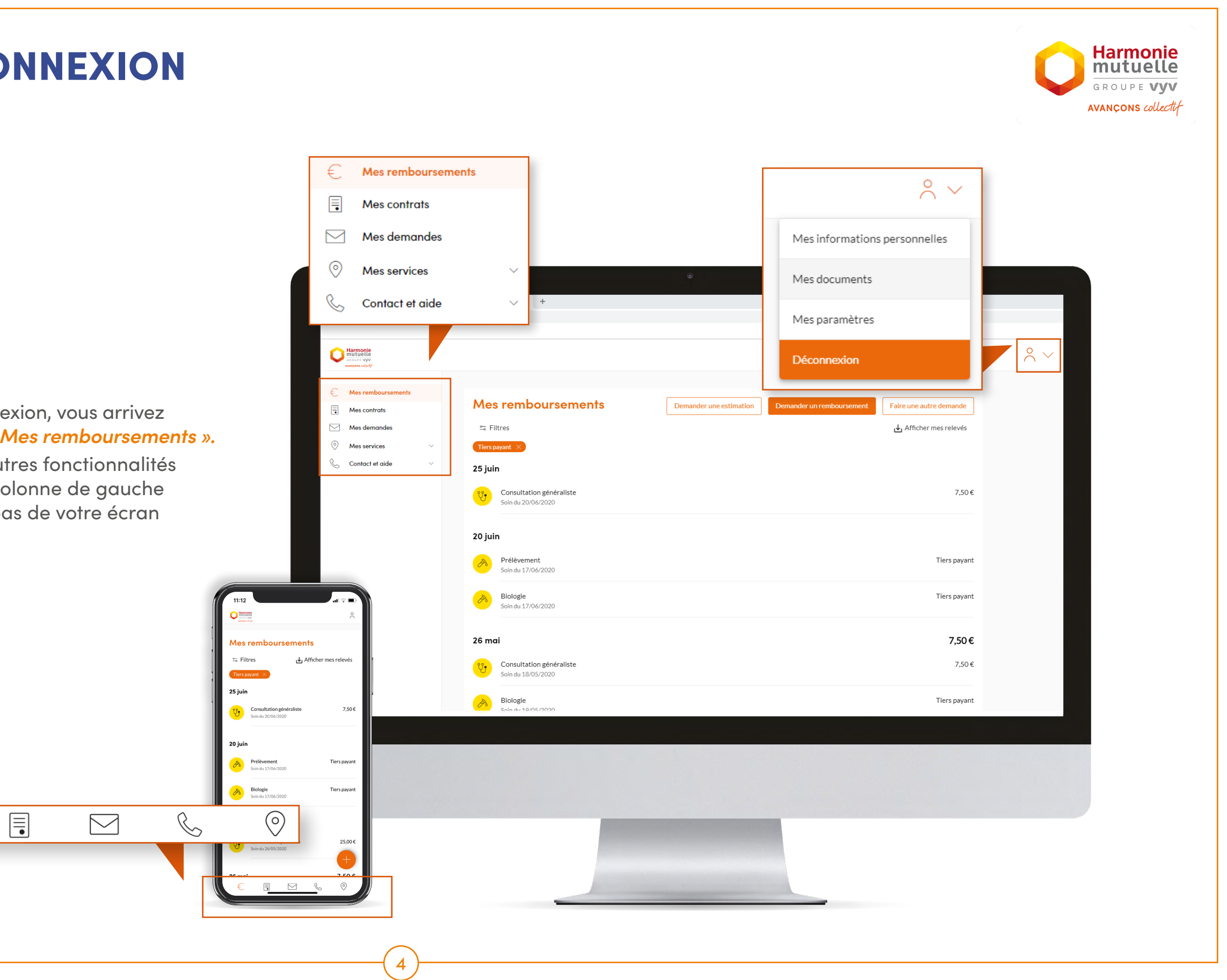

# BIENVENUE DANS VOTRE NOUVEL ESPACE PERSO ET VOTRE APPLI

Quelles sont les fonctionnalités accessibles?

5

Cliquez sur les boutons orange ci-dessous pour consulter directement les informations qui vous intéressent. -

#### **MES REMBOURSEMENTS** P.6 C @ harmonie-et-r > Accéder à mes remboursements Harmonie mutuelle $^{\circ}$ $^{\vee}$ > Demander un remboursement Mes remboursement > Demander une estimation S Filtres .L. Afficher mes relevé de remboursement Mes services Contact et aide 25 iuin 7.50€ 20 juir **MON CONTRAT** Prélèvement Soin du 17/06/2 P.7 Biologie Soin du 17/06/2020 Tiers payar > Accéder à ma carte mutualiste > Accéder à mes garanties 26 mai 7.50€ Consultation généralist de remboursement Biologie > Faire une déclaration de portabilité **MES DEMANDES** P.8 > Consulter le suivi de ma demande

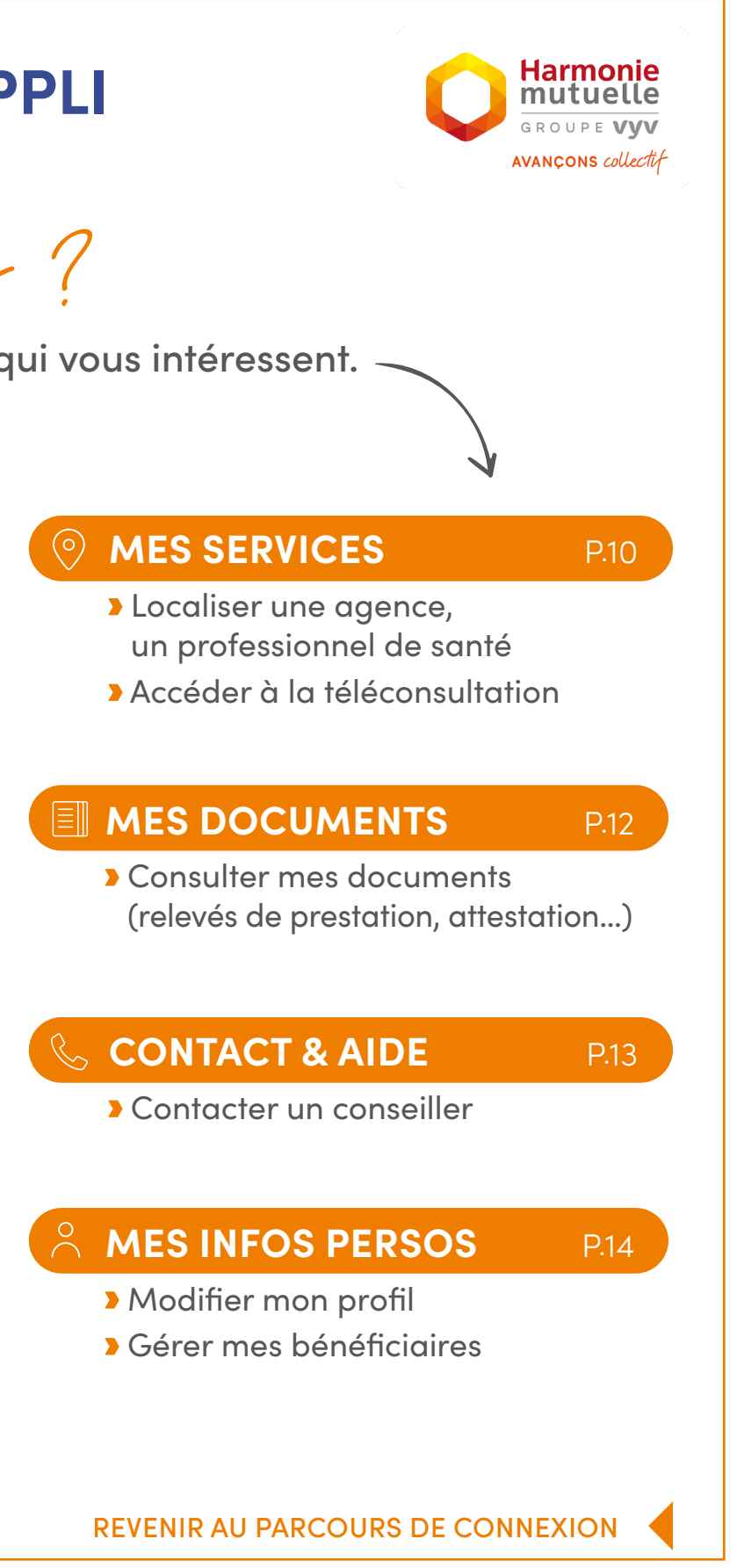

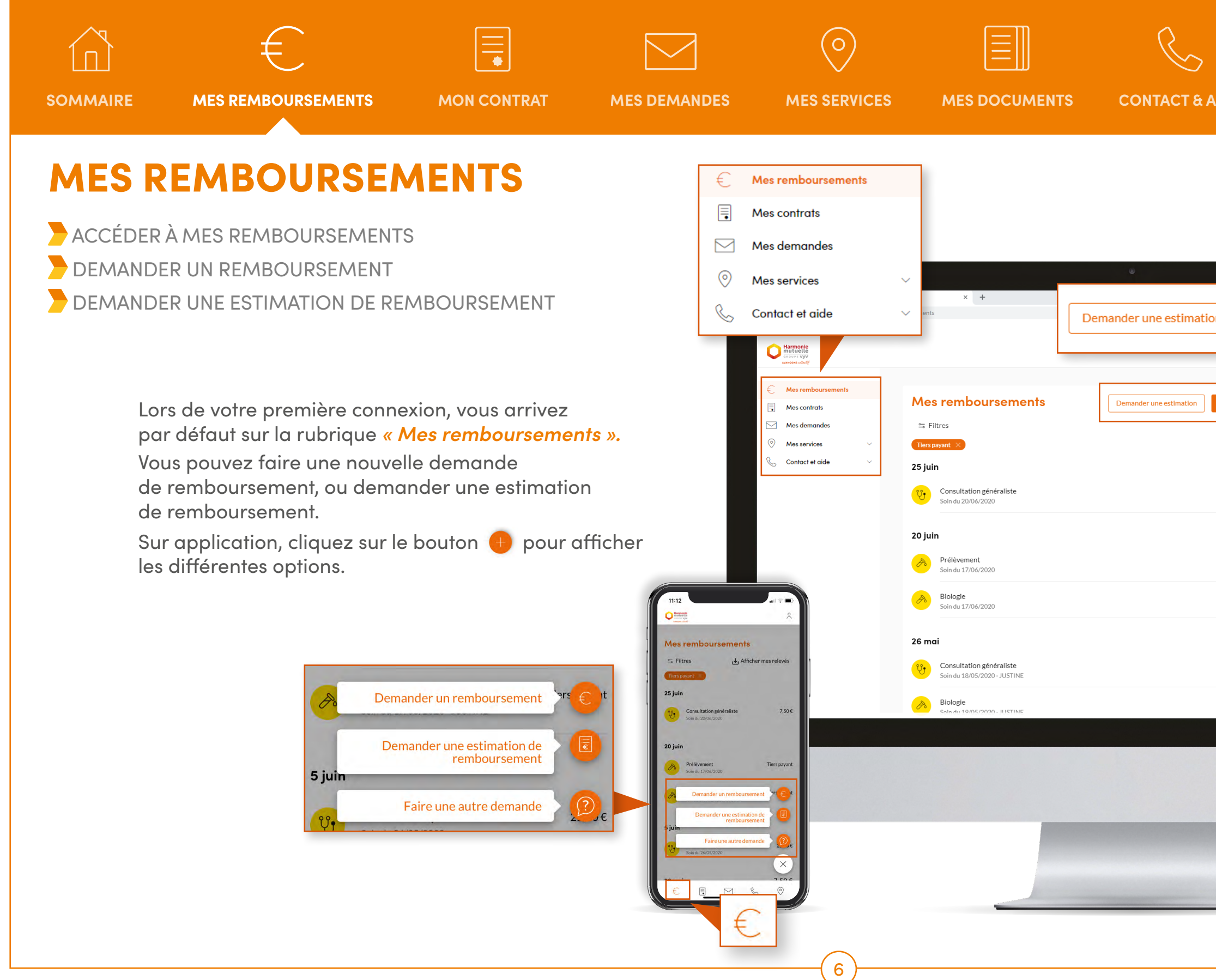

| IDE            | MES INFOS PERSO                        | Harmonie<br>mutuelle<br>GROUPE VYV<br>AVANÇONS collectif |
|----------------|----------------------------------------|----------------------------------------------------------|
|                |                                        |                                                          |
| n D            | emander un remboursement               | Faire une autre demande                                  |
| Demander un re | Emboursement Faire une autre demande   |                                                          |
|                | 7,50€                                  |                                                          |
|                | Tiers payant<br>Tiers payant<br>7,50 € |                                                          |
|                | 7,50 €<br>Tiers payant                 |                                                          |
|                |                                        |                                                          |
|                |                                        |                                                          |
|                |                                        |                                                          |

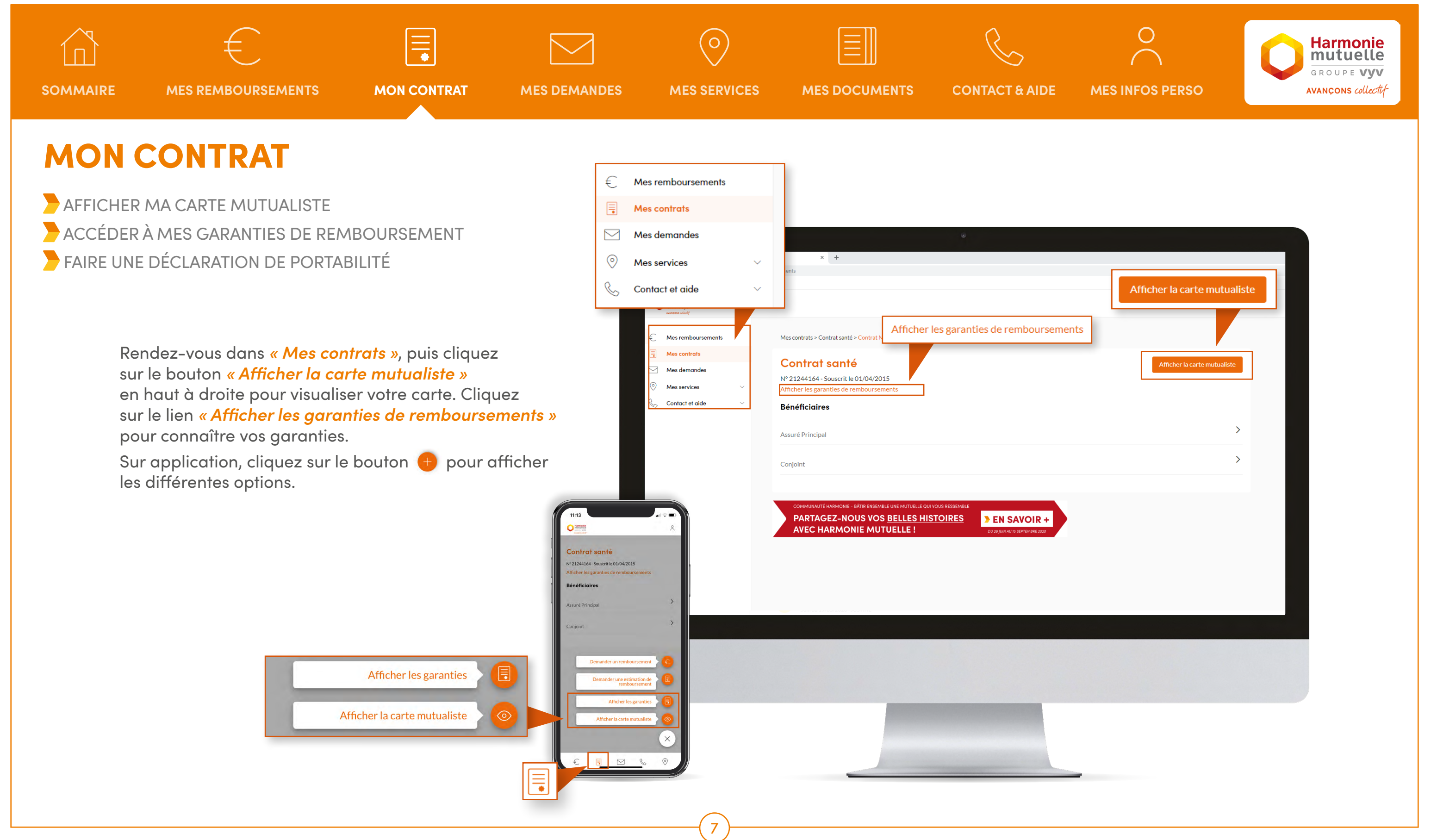

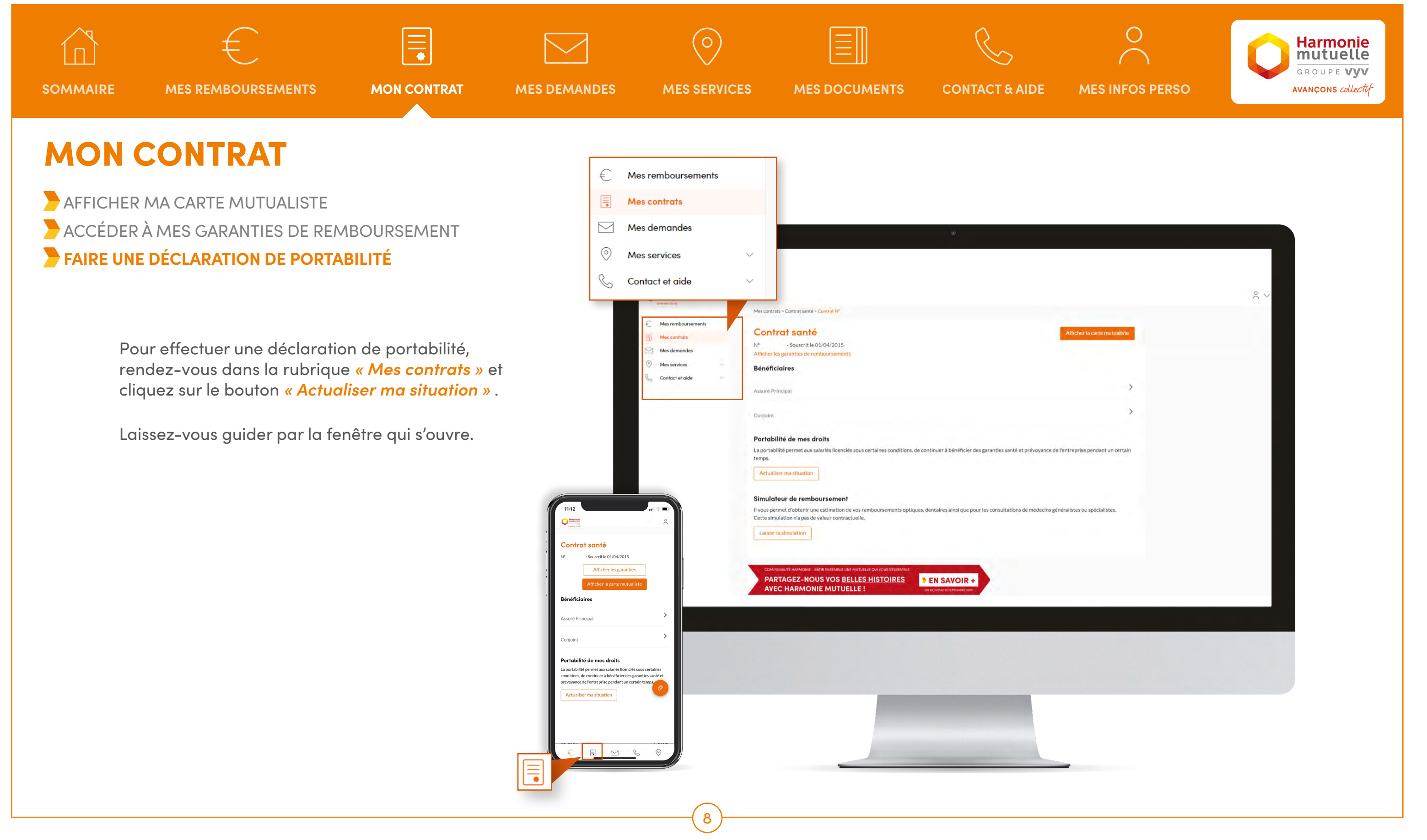

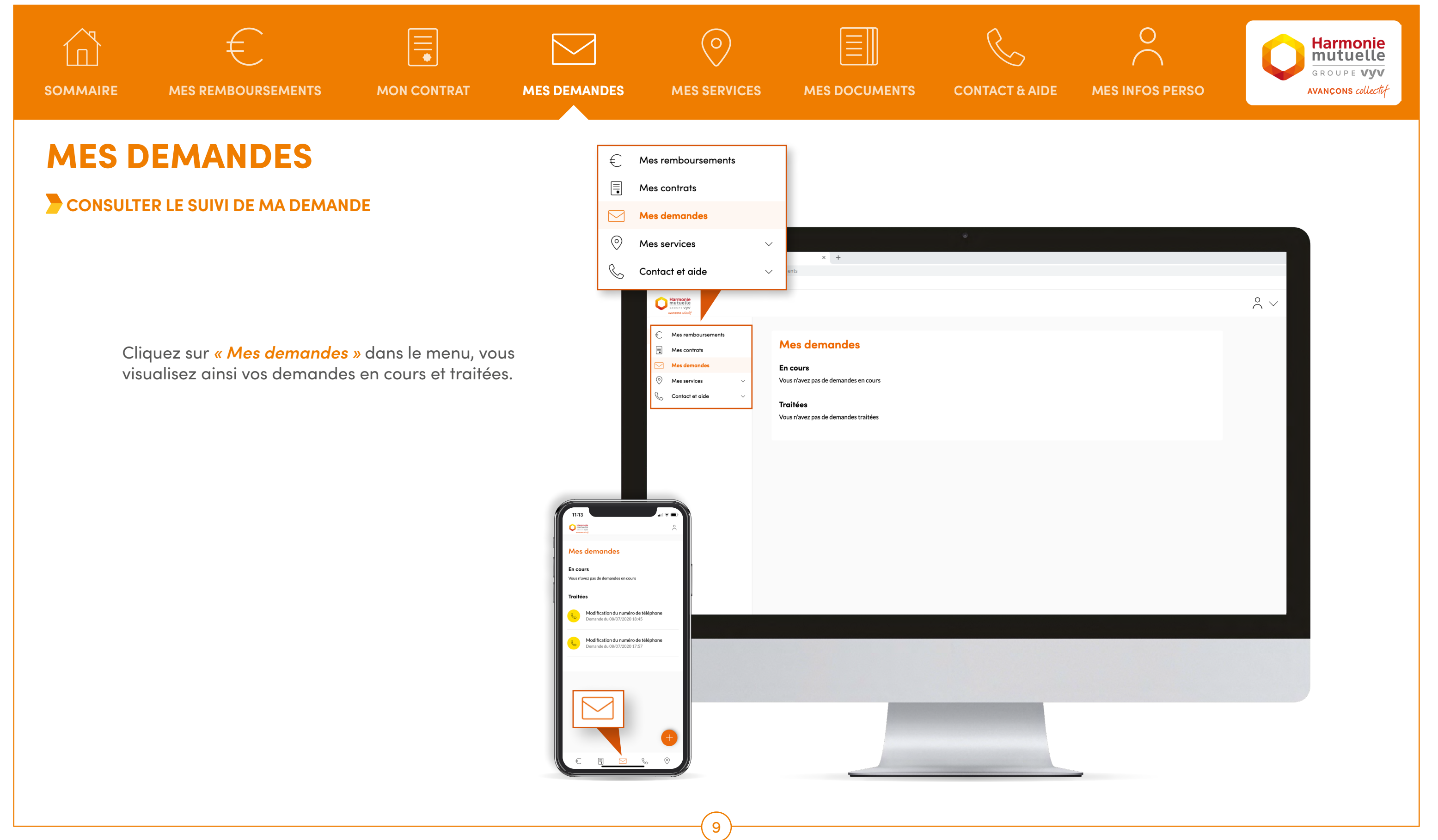

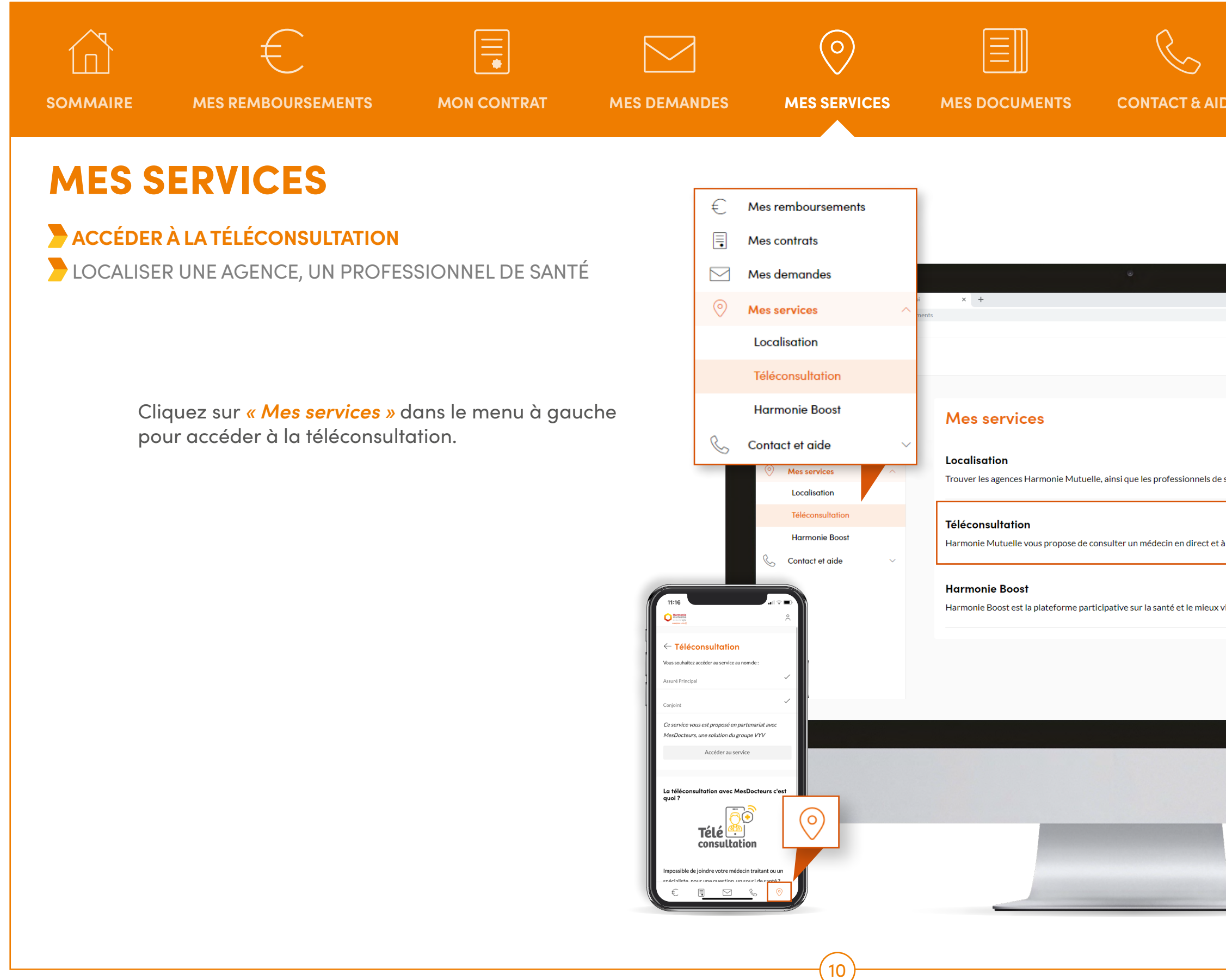

| DE           | MES INFOS PERSO                              | Harmonie<br>Mutuelle<br>GROUPE Vyv<br>AVANÇONS collectif |
|--------------|----------------------------------------------|----------------------------------------------------------|
|              |                                              |                                                          |
|              |                                              |                                                          |
|              |                                              | $\circ$ $\sim$                                           |
|              |                                              |                                                          |
| e sante proo | 7j/7 et 24h/24 grâce à la téléconsultation ! |                                                          |
| vivre.       |                                              |                                                          |
|              |                                              |                                                          |
|              |                                              |                                                          |
|              |                                              |                                                          |
|              |                                              |                                                          |

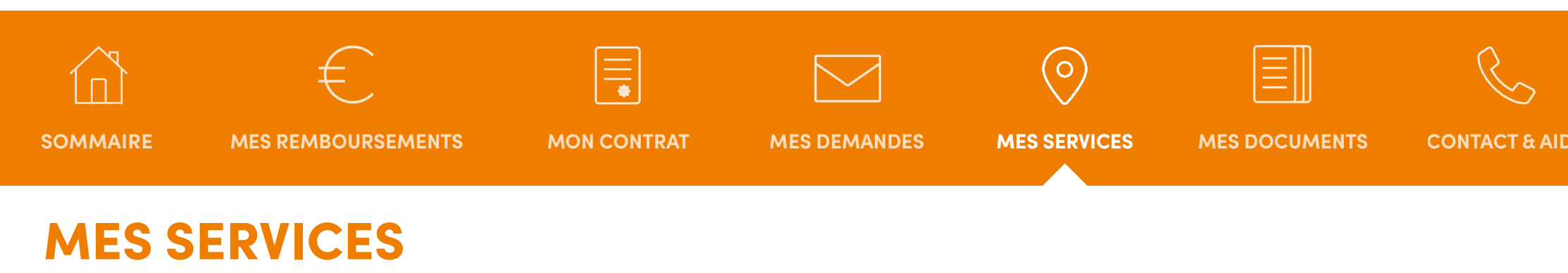

ACCÉDER À LA TÉLÉCONSULTATION
LOCALISER UNE AGENCE, UN PROFESSIONNEL DE SANTÉ

Depuis le menu *« Mes services »*, vous pouvez également accéder au service de géolocalisation des agences Harmonie Mutuelle et des professionnels de santé partenaires de votre mutuelle. Bénéficiez de nombreux avantages auprès de ces professionnels en leur présentant votre carte mutualiste.

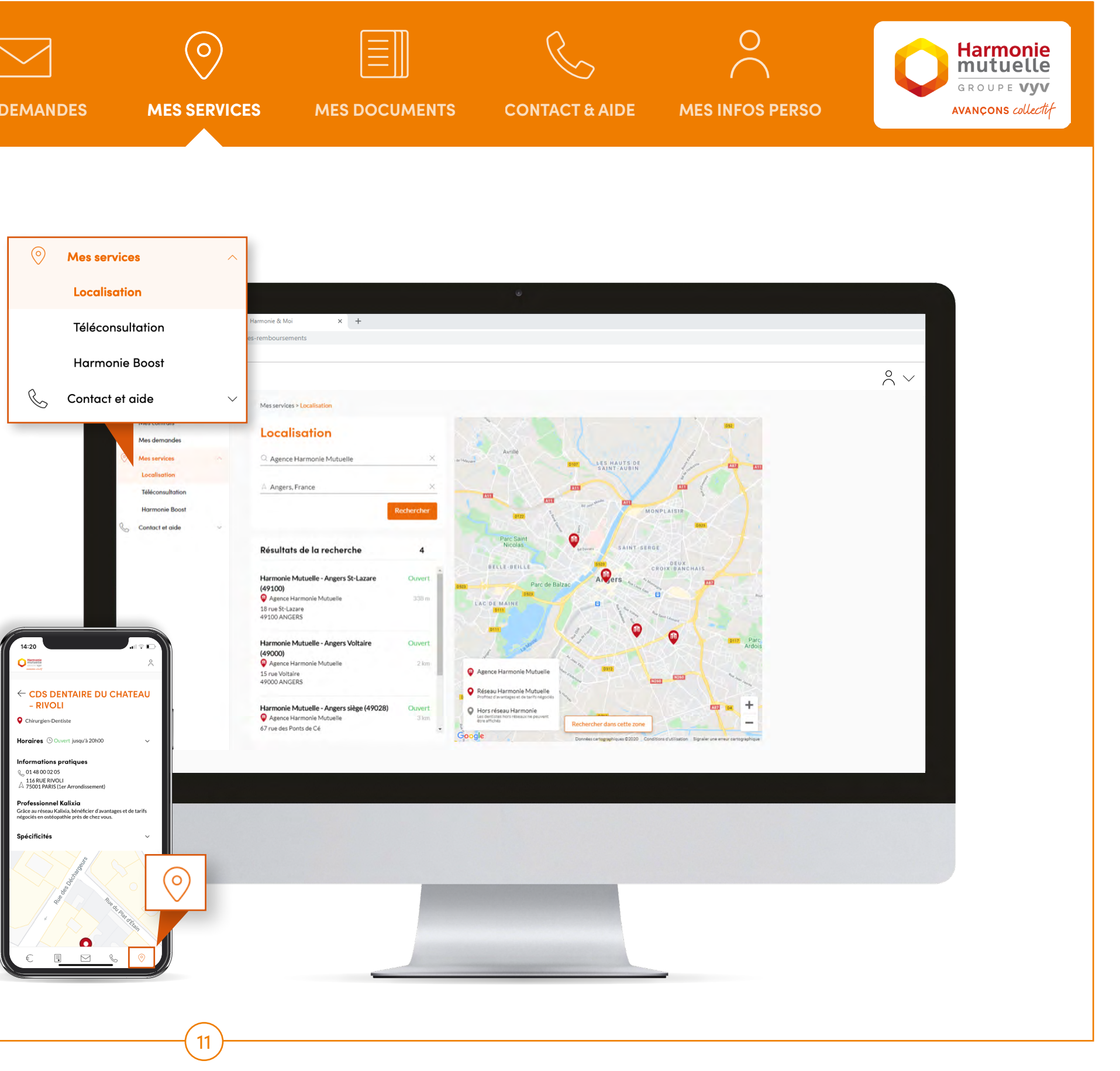

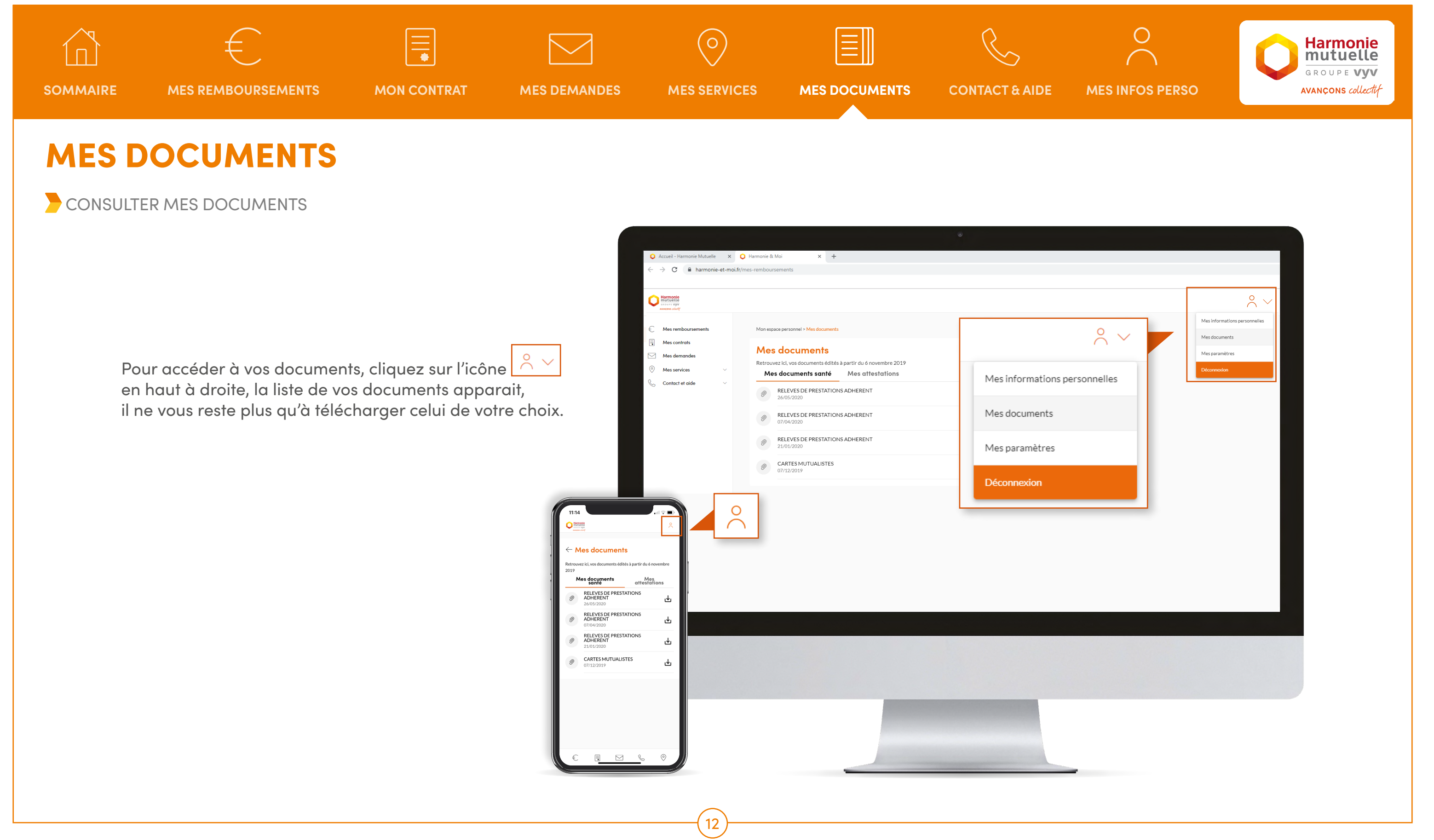

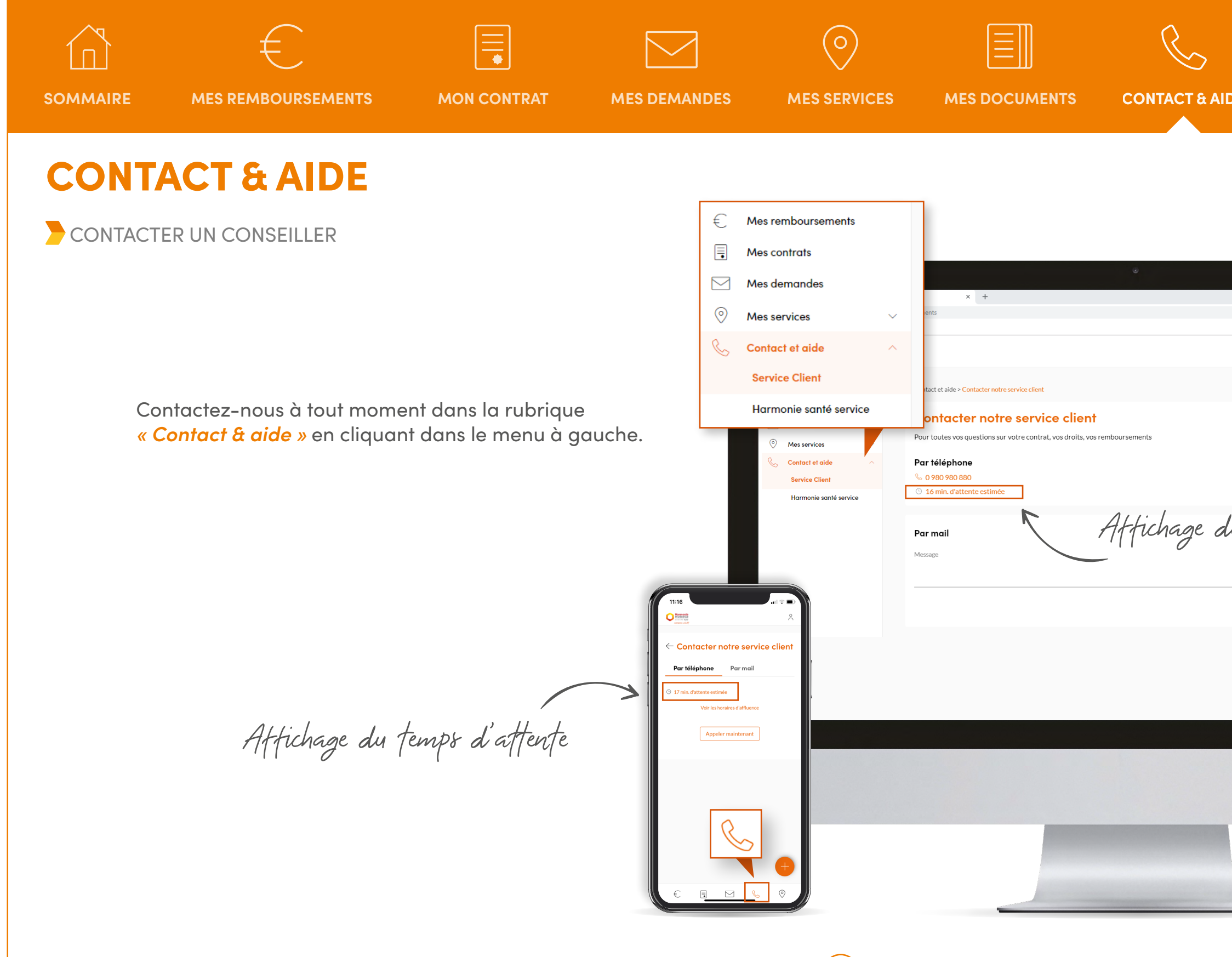

13

| IDE ME  | S INFOS PERSO | GROUPE VYV<br>AVANÇONS collectif |
|---------|---------------|----------------------------------|
|         |               |                                  |
|         |               | $\circ$ $\sim$                   |
|         |               |                                  |
| du temp | s d'attente   |                                  |
|         |               |                                  |
|         |               |                                  |
|         |               |                                  |

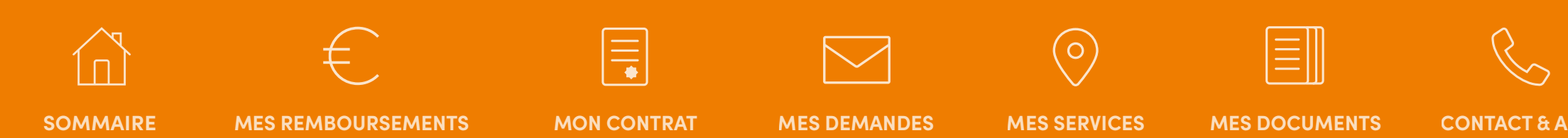

# **MES INFORMATIONS PERSONNELLES**

MODIFIER MON PROFIL
GÉRER MES BÉNÉFICIAIRES

#### \_ ÉTAPE 1/3

Cliquez sur l'onglet « Q Accueil - Harmonie Mutuelle » resté ouvert, situé tout en haut à gauche de votre écran.

DISPONIBLE UNIQUEMENT VIA UN ORDINATEUR

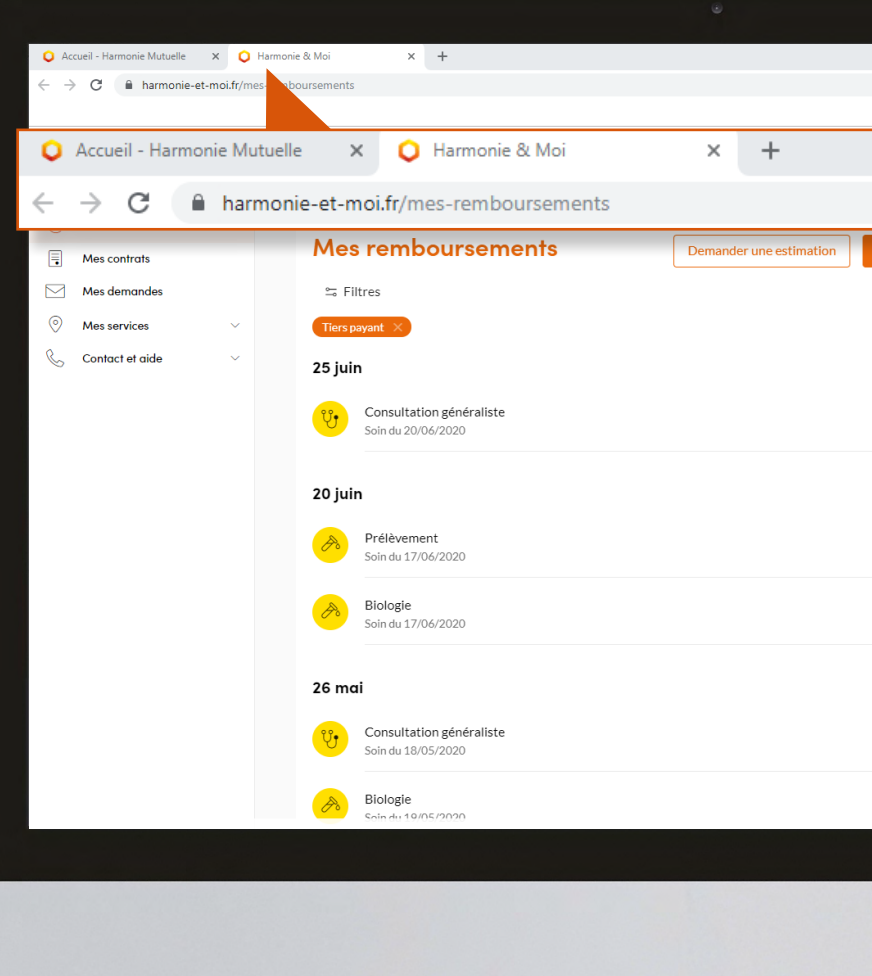

14

| IDE MES INFOS PERSO                               | <b>Harmonie</b><br><b>GROUPE VYV</b><br><b>AVANÇONS collectif</b> |
|---------------------------------------------------|-------------------------------------------------------------------|
|                                                   |                                                                   |
|                                                   |                                                                   |
| Demander un remboursement Faire une autre demande | $\sim$                                                            |
| 7,50€                                             |                                                                   |
| Tiers payant<br>Tiers payant<br>7 50 €            |                                                                   |
| 7,50 €<br>Tiers payant                            |                                                                   |
|                                                   |                                                                   |
|                                                   |                                                                   |
|                                                   |                                                                   |

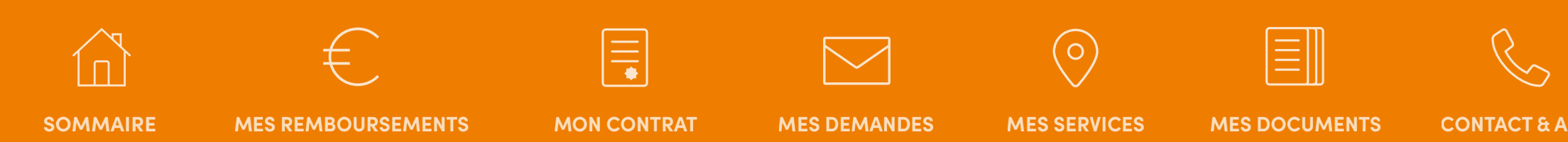

# **MES INFORMATIONS PERSONNELLES**

MODIFIER MON PROFIL
GÉRER MES BÉNÉFICIAIRES

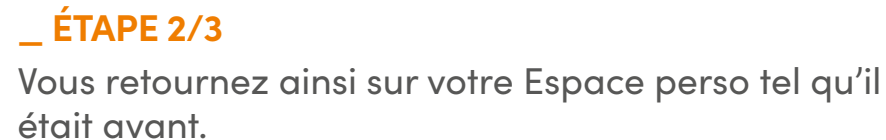

Cliquez sur « Mon profil ».

DISPONIBLE UNIQUEMENT VIA UN ORDINATEUR

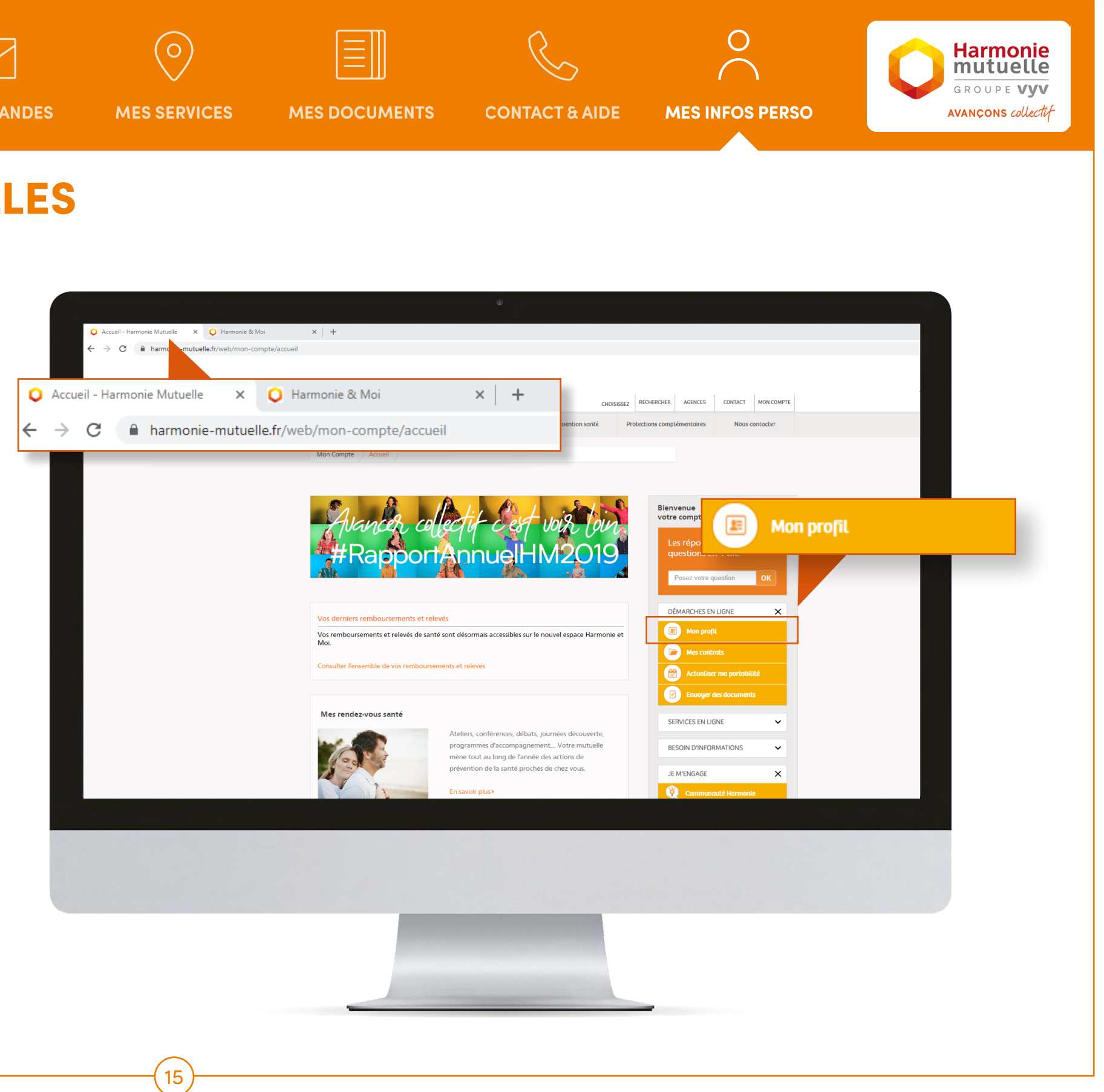

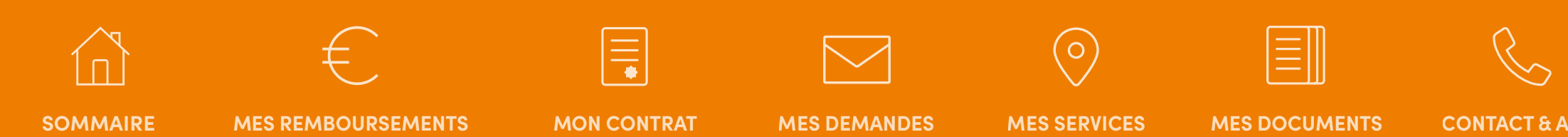

# **MES INFORMATIONS PERSONNELLES**

MODIFIER MON PROFIL
GÉRER MES BÉNÉFICIAIRES

#### \_ ÉTAPE 3/3

Vous pouvez ainsi changer votre profil comme vous le souhaitez, ou gérer vos bénéficiaires.

N'oubliez pas d'enregistrer !

DISPONIBLE UNIQUEMENT VIA UN ORDINATEUR

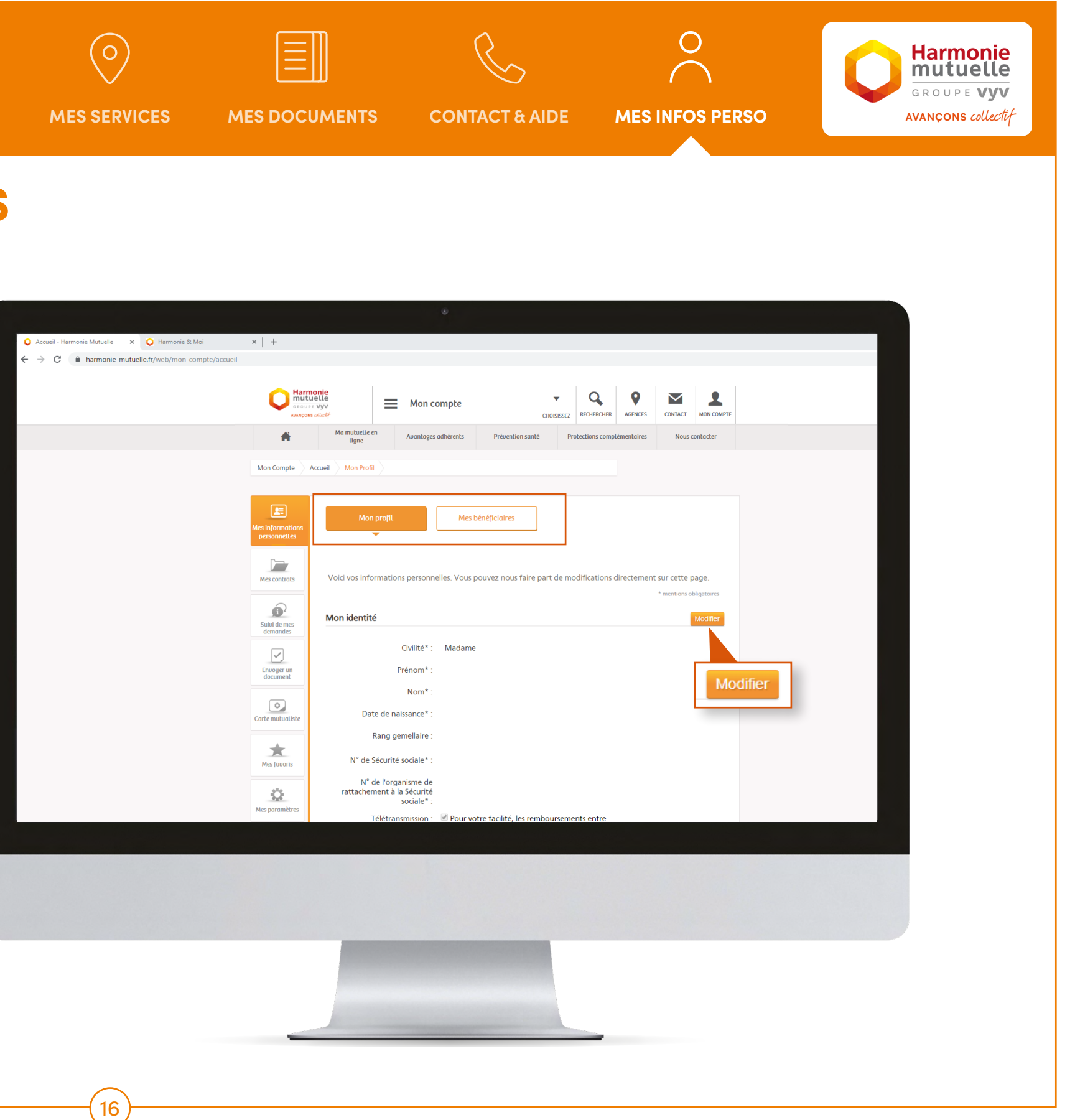

WWW.HARMONIE-MUTUELLE.FR

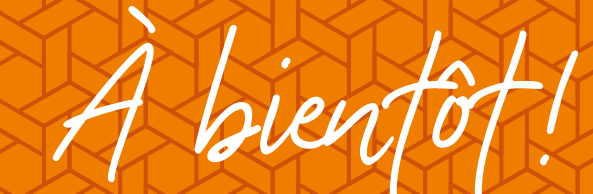

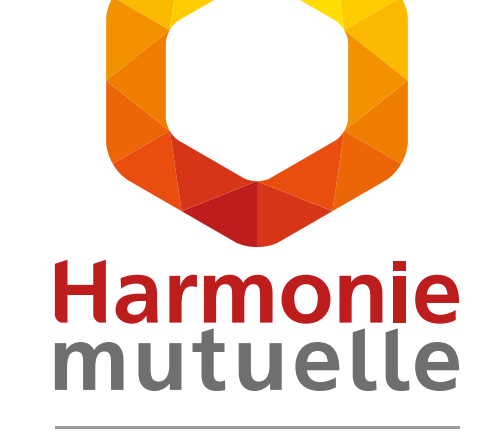

GROUPE **VYV** 

AVANÇONS collectif

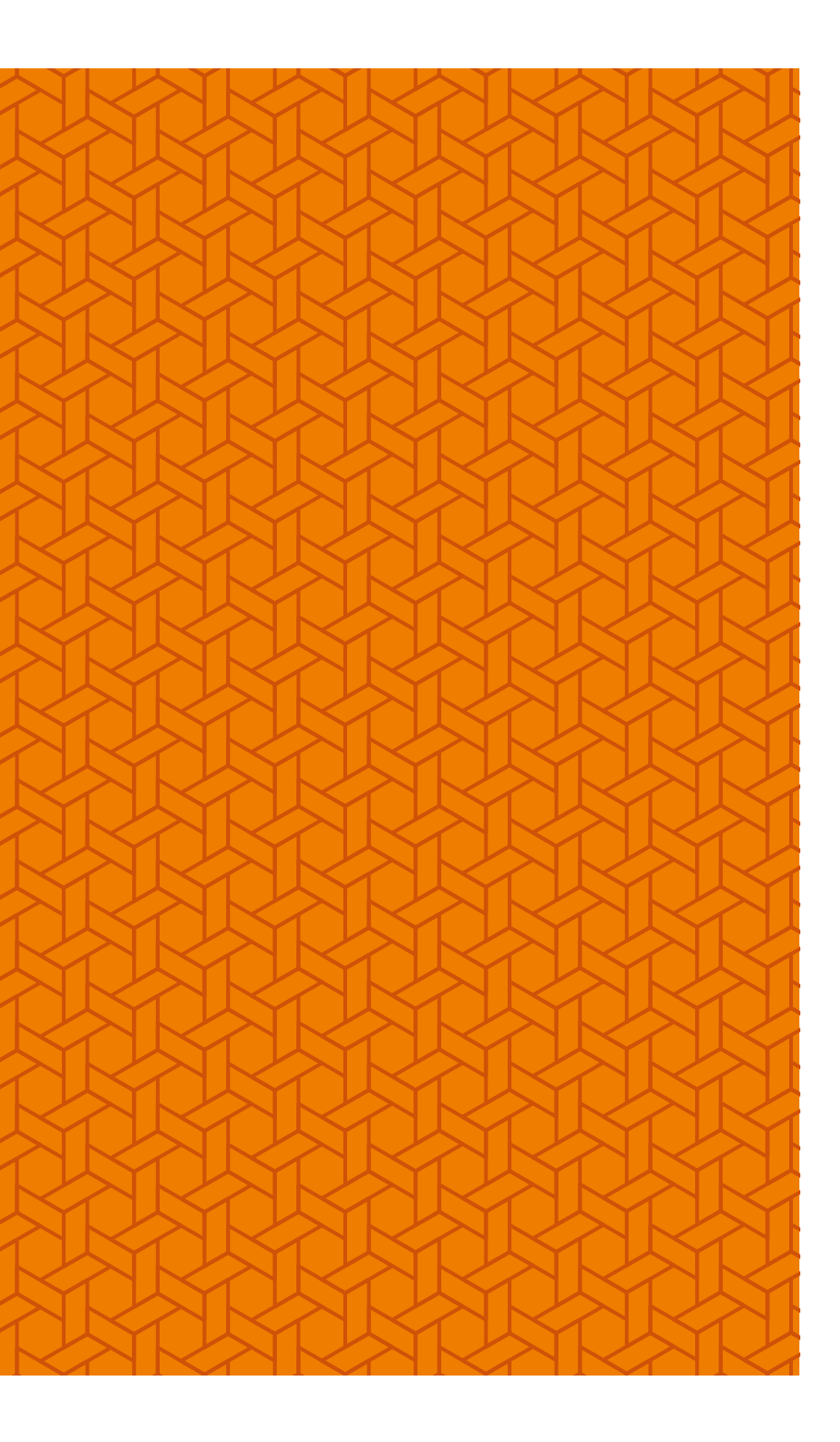